# Google Classroom 繳交作業說明

# 目錄

| (一)利用 iPhone 和 iPad 繳交作業                                                    |                                                                     | 頁.3                         |
|-----------------------------------------------------------------------------|---------------------------------------------------------------------|-----------------------------|
| <ul> <li>(甲)</li> <li>(乙)</li> <li>(丙)</li> <li>(丁)</li> <li>(戊)</li> </ul> | 在 iPhone 和 iPad 系統可執行的操作<br>操作步驟<br>繳交測驗作業<br>將作業標示為完成<br>(戊)取消繳交作業 | 頁頁頁頁頁頁<br>.3.4<br>.5<br>.5  |
| (二)利用 Android 手機或平板電腦繳交作業                                                   |                                                                     | 頁.6                         |
| <ul> <li>(甲)</li> <li>(乙)</li> <li>(丙)</li> <li>(丁)</li> <li>(戊)</li> </ul> | 在 Android 系統可執行的操作<br>操作步驟<br>繳交測驗作業<br>將作業標示為完成<br>(戊)取消繳交作業       | 頁頁頁頁頁頁<br>.67.8<br>.8       |
| (三)利用電腦繳交作業                                                                 |                                                                     | 頁.9                         |
| <ul> <li>(甲)</li> <li>(乙)</li> <li>(丙)</li> <li>(丁)</li> <li>(己)</li> </ul> | 在電腦可執行的操作<br>操作步驟<br>繳交測驗作業<br>繳交含有指派文件的作業<br>將作業標示為完成<br>(己)取消繳交作業 | 頁.9<br>頁.10<br>頁.10<br>頁.11 |

# Google Classroom 繳交作業說明

學生可以透過 Classroom 在網上繳交作業。視乎作業和附件類型而定,您可能會看到 [繳交] 或 [標示為完成] 選項。

如果已經繳交的作業有需要修改的地方,在截止日期前學生都可以取消繳交作業,視需要編輯 作業內容後再重新繳交。不過請注意,凡是在截止日期後繳交或標示為完成的作業,將一律視為遲 交。

學校建議學生多利用 Android、 iPhone 或 iPad 等移動裝置,透過掃描功能或上傳照片功能繳 交作業。以下將會按(一) iPhone 和 iPad、(二) Android 手機或平板電腦和(三)電腦三種繳交 作業的方式進行說明。

## (一)利用 iPhone 和 iPad 繳交作業

(甲) 在 iPhone 和 iPad 系統可執行的操作

- 在作業中附加一或多個檔案。
- 從相機或圖片庫上傳相片。
- 透過掃描選項,將多張相片合併成單一文件、裁剪或旋轉相片、以及提高亮度。
- 在 Google 文件、簡報、試算表和繪圖中開啟並處理您擁有的檔案,然後將這些檔案附加到 作業中。

(乙)操作步驟

- 1. 輕觸「Classroom」圖示 🔼 。
- 2. 依序輕觸課程 > [課堂作業] >目標作業。
- 3. 在「您的作業」資訊卡上,輕觸「展開」圖示 🔨 。

4. 如何附加項目:

- A. 輕觸「新增附件]。
- B. 輕觸「雲端硬碟」 ▲ 、「連結」 ← 、「檔案」 ▲ 、「選擇相片」 ▲ 或

「使用相機」 圖示。

C. 選取附件或輸入網址,然後輕觸 [新增]。

- 5. 如何附加新文件:
  - A. 輕觸「新增附件]。
  - B. 輕觸 [新文件]、[新簡報]、[新試算表] 或 [新增 PDF]。
    - 如要新增文件、簡報或試算表,請輸入您的資訊,然後輕觸「完成」圖
       示 、。
    - 如果新增的是 PDF 文件,系統會開啟一份空白的 PDF 檔案,您可以在其中寫 筆記或畫圖。完成後,輕觸 [儲存] 即可。

注意:您可以附加或建立多個檔案。

- 6. (選用) 掃描檔案
  - 開啟 Google 雲端硬碟應用程式 🛆。
  - 輕觸右下方的「新增」圖示 ⊕。
  - 輕觸「掃描」圖示 ◎。
  - 拍下您要掃描的文件。
    - 調整掃描區域:輕觸「裁剪」圖示 □。
    - 重拍照片:輕觸「重新掃描目前頁面」圖示 <sup>C</sup>。
    - 掃描其他頁面:輕觸「新增」圖示 +。
  - 如要儲存掃描完畢的文件,輕觸「完成」圖示 🗸。
- 7. (選用)如要移除附件,請輕觸「移除」圖示 ×。
- 8. (選用)如要新增給老師的私人留言,請輕觸 [新增私人留言] > 輸入留言內容> 輕觸「張

貼」圖示▷。

輕觸 [繳交] 並加以確認。
 作業的狀態會變更為「已繳交」。

(丙)繳交測驗作業

- 1. 輕觸「Classroom」圖示 🔼 。
- 2. 依序輕觸課程 > [課堂作業] > 目標作業。
- 3. 輕觸測驗檔案即可開始作答。
- 4. 在表單中,輕觸 [提交]。
- 5. 在 Classroom 中輕觸 [標示為完成] 並加以確認。 作業的狀態會變更為「已繳交」。

#### (丁)將作業標示為完成

重要資訊:凡是在截止日期後繳交或標示為完成的作業,將一律視為遲交(即使您在截止日期前已 交過作業也一樣)。

- 1. 輕觸「Classroom」圖示 🞴 。
- 2. 依序輕觸課程 >[課堂作業] >目標作業。
- 3. 在「您的作業」資訊卡上,輕觸「展開」圖示 🔨 。
- 4. (選用)如要新增給老師的私人留言,請輕觸[新增私人留言]> 輸入留言內容 > 輕觸 「張貼」圖示 ▶。
- 5. 輕觸 [標示為完成] 並加以確認。作業的狀態會變更為「已繳交」。

(戊) 取消繳交作業

如果想要對已繳交的作業進行變更,只要取消繳交作業並進行所需變更,然後再次繳交即可。

重要資訊:凡是在截止日期後繳交或標示為完成的作業,將一律視為遲交(即使您在截止日期前已 交過作業也一樣)。

- 1. 輕觸「Classroom」圖示 🔼 。
- 2. 依序輕觸課程 > [課堂作業] > 目標作業。
- 3. 在「您的作業」資訊卡上,輕觸「展開」圖示 ^ 。
- 4. 輕觸 [取消繳交] 並加以確認。這項作業已經取消繳交,請在截止日期之前重新繳交作業。

# (二)利用 Android 手機或平板電腦繳交作業

(甲)在 Android 系統可執行的操作

- 在作業中附加一或多個檔案。
- 從相機或圖片庫上傳相片。
- 透過掃描選項,將多張相片合併成單一文件、裁剪或旋轉相片、以及提高亮度。
- 在 Google 文件、簡報、試算表和繪圖中開啟並處理您擁有的檔案,然後將這些檔案附加到 作業中。

(乙)操作步驟

- 1. 輕觸「Classroom」圖示 🔼 。
- 2. 依序輕觸課程 > [課堂作業] >目標作業。
- 3. 在「您的作業」資訊卡上,輕觸「展開」圖示 🔨。
- 4. 如何附加項目:
  - A. 輕觸 [新增]。
  - B. 輕觸「雲端硬碟」 ▲ 、「連結」 ➡ 、「檔案」 ▲ 、「相機」 或「錄
     影」 ▲ 。

C. 選取附件或輸入網址,然後輕觸 [選取]。

注意:不同的 Android 版本可能上列圖示顯示略有不同。

5. 如何附加新文件:

- A. 輕觸 [新增附件]。
- B. 輕觸 [新文件]、[新簡報]、[新試算表] 或 [新增 PDF]。
  - 如要新增文件、簡報或試算表,請輸入您的資訊,然後輕觸「完成」圖
     示 、。
  - 如果新增的是 PDF 文件,您可以在其中寫筆記或畫圖。完成後,請依序輕觸
     「更多」圖示 > 「儲存]。

注意:您可以附加或建立多個檔案。

- 6. (選用) 掃描檔案
  - 開啟 Google 雲端硬碟應用程式 🛆。
  - 輕觸右下方的「新增」圖示 🗣。
  - 輕觸「掃描」圖示 ◎。
  - 拍下您要掃描的文件。
    - 調整掃描區域:輕觸「裁剪」圖示口。
    - 重拍照片:輕觸「重新掃描目前頁面」圖示 ℃。
    - 掃描其他頁面:輕觸「新增」圖示 +。
  - 如要儲存掃描完畢的文件,輕觸「完成」圖示 🗸。
- 7. (選用)如要移除附件,請輕觸「移除」圖示 ×並加以確認。
- 8. (選用)如要新增給老師的私人留言,請輕觸[新增私人留言]> 輸入留言內容> 輕觸「張 貼」圖示 ▷。
- 輕觸 [繳交] 並加以確認。
   作業的狀態會變更為「已繳交」。

#### (丙) 繳交測驗作業

- 1. 輕觸「Classroom」圖示 🔼 。
- 2. 依序輕觸課程 > [課堂作業] > 目標作業。
- 3. 輕觸測驗檔案即可開始作答。
- 4. 在表單中,輕觸 [提交]。
- 5. 在 Classroom 中的「您的作業」資訊卡上,輕觸「展開」圖示 🔨 。
- 6. 如要新增給老師的私人留言,請輕觸 [新增私人留言]>輸入留言內容>輕觸「張貼」圖

<sub>示</sub> ▶ 。

輕觸 [標示為完成] 並加以確認。
 作業的狀態會變更為「已繳交」。

#### (丁)將作業標示為完成

重要資訊:凡是在截止日期後繳交或標示為完成的作業,將一律視為遲交(即使您在截止日期前已 交過作業也一樣)。

- 1. 輕觸「Classroom」圖示 🔼 。
- 2. 依序輕觸課程 >[課堂作業] >目標作業。
- 3. 在「您的作業」資訊卡上,輕觸「展開」圖示 🔨 。
- 4. 如要新增給老師的私人留言,請輕觸 [新增私人留言] > 輸入留言內容 > 輕觸「張貼」圖
   示 ▷。
- 5. 輕觸 [標示為完成] 並加以確認。作業的狀態會變更為「已繳交」。

#### (戊) 取消繳交作業

如果想要對已繳交的作業進行變更,只要取消繳交作業並進行所需變更,然後再次繳交即可。

重要資訊:凡是在截止日期後繳交或標示為完成的作業,將一律視為遲交(即使您在截止日期前已 交過作業也一樣)。

- 1. 輕觸「Classroom」圖示 🔼 。
- 2. 依序輕觸課程 > [課堂作業] > 目標作業。
- 3. 在「您的作業」資訊卡上,輕觸「展開」圖示 🔷 ,
- 4. 輕觸 [取消繳交] 並加以確認。這項作業已經取消繳交,請在截止日期之前重新繳交作業。

### (三)利用電腦繳交作業

#### (甲) 在電腦可執行的操作

- 在作業中附加一或多個檔案。
- 從圖片庫上傳相片。
- 在 Google 文件、簡報、試算表和繪圖中開啟並處理您擁有的檔案,然後將這些檔案附加到 作業中。

#### (乙)操作步驟

- 1. 前往 classroom.google.com。
- 2. 登入學生的學校帳號,例子: xxxxxxx@skhsjtst.edu.hk。輸入8位數字密碼。
- 3. 依序按下目標課程 > [課堂作業] > [查看作業]。
- 4. 如何附加項目:
  - A. 在「您的作業」下方點選 [新增或建立]>選取 [Google 雲端硬碟] △、[連結]

⊖ 或「檔案] 0。

- B. 選取附件或輸入連結網址,然後按一下 [新增]。
- 5. 如何附加新文件:
  - A. 在「您的作業」下方點選 [新增或建立]>選取 [文件] □、[簡報] □、[試算表]
     □ <sub>或</sub> [繪圖] □。

系統會將新檔案附加到您的作業,並開啟這個檔案。

- B. 按一下該檔案,然後輸入相關資訊。
- 6. 如要移除附件,請按一下附件名稱旁邊的「移除」圖示 ×。
- 7. 如要新增給老師的私人註解,請在「私人註解」下方輸入註解內容,然後按一下「張貼」圖 示 ▷。
- 按一下 [繳交] 並加以確認。
   作業的狀態會變更為「已繳交」。

#### (丙) 繳交測驗作業

- 1. 前往 classroom.google.com。
- 2. 依序按一下目標課程 > [課堂作業] > [查看作業]。
- 3. 按一下表單即可開始作答。
- 4. 按一下 [提交]。

如果這份表單是唯一的作業,作業狀態會變更為「已繳交」。

5. 如果還有其他作業內容尚待完成,請按一下 [開啟作業]。

#### (丁) 繳交含有指派文件的作業

如果您的老師附加了一份文件,並在標題中加入您的姓名,表示這是供您查看及編輯的個人副本。

- 1. 前往 classroom.google.com。
- 2. 依序按一下目標課程>[課堂作業]。
- 3. 依序按一下要查看的作業>[查看作業]。
- 4. 按一下標有您姓名的圖片,即可開啟指派給您的檔案。
- 5. 在檔案中輸入作業內容。
- 6. 在該文件上或 Classroom 中按一下 [繳交] 並加以確認。

作業的狀態會變更為「已繳交」。

#### (戊)將作業標示為完成

重要資訊:凡是在截止日期後繳交或標示為完成的作業,將一律視為遲交(即使您在截止日期前已 交過作業也一樣)。

- 1. 前往 classroom.google.com。
- 2. 依序按一下目標課程>[課堂作業]。
- 3. 依序按一下要查看的作業>[查看作業]。
- 如要新增給老師的私人註解,請在「私人註解」下方輸入註解內容,然後按一下「張貼」圖 示 ≥。
- 5. 按一下「標示為完成」並加以確認。
- 6. 作業的狀態會變更為「已繳交」。

#### (己) 取消繳交作業

如果想要對已繳交的作業進行變更,只要取消繳交作業並進行所需變更,然後再次繳交即可。

重要資訊:凡是在截止日期後繳交或標示為完成的作業,將一律視為遲交(即使您在截止日期前已 交過作業也一樣)。

- 1. 前往 classroom.google.com。
- 2. 依序按一下目標課程>[課堂作業]。
- 3. 依序按一下要查看的作業>[查看作業]。
- 4. 按一下 [取消繳交] 並加以確認。

注意:這份作業的狀態現在會變更為「已取消繳交」。請在截止日前重新繳交作業。